# インターネットバンキング 納付手順マニュアル

~目次~

# e - T a x 開始届出書の提出・・・ P 1 ~ ※すでにe-Taxを利用されている方(利用者識別番号をお持ちの方)は、不要

# e-Taxログイン・・P4~

インターネットバンキング納付手順・・・ P7~

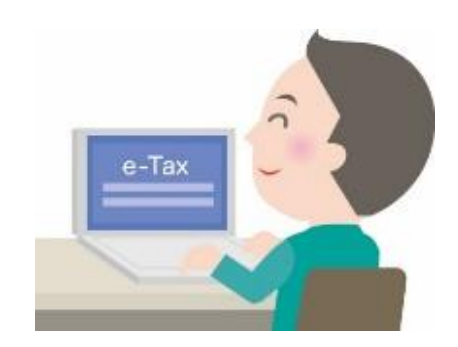

#### 国税庁ホームページ画面

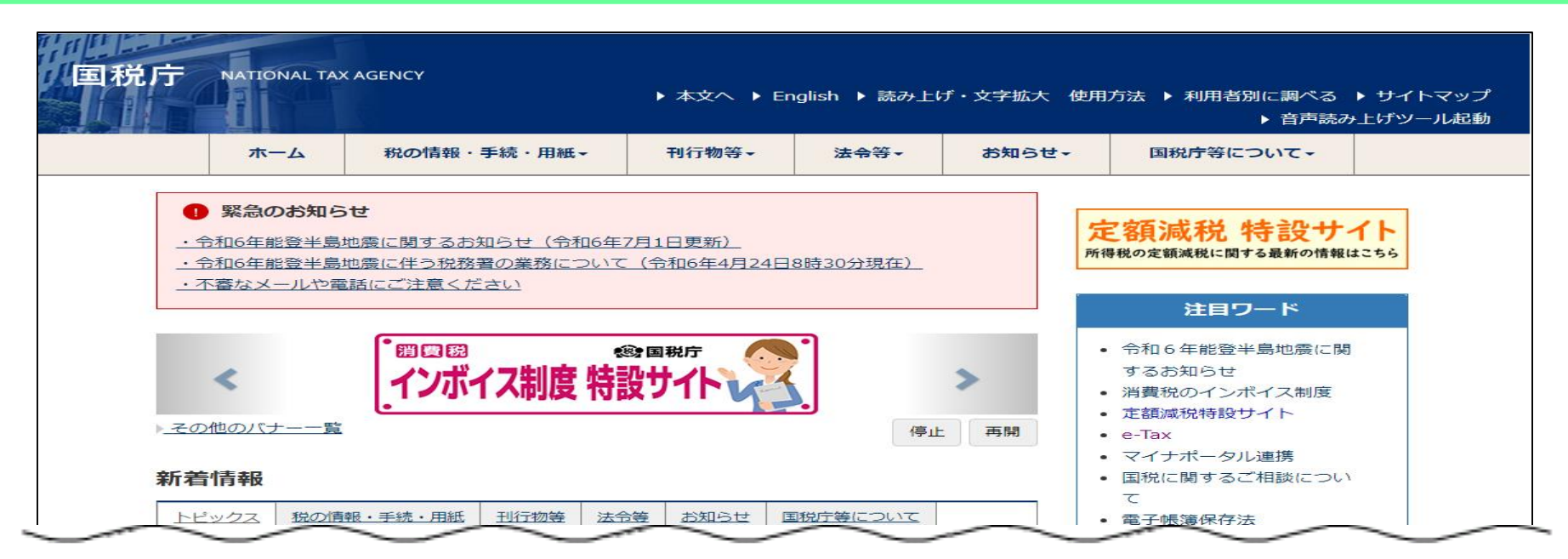

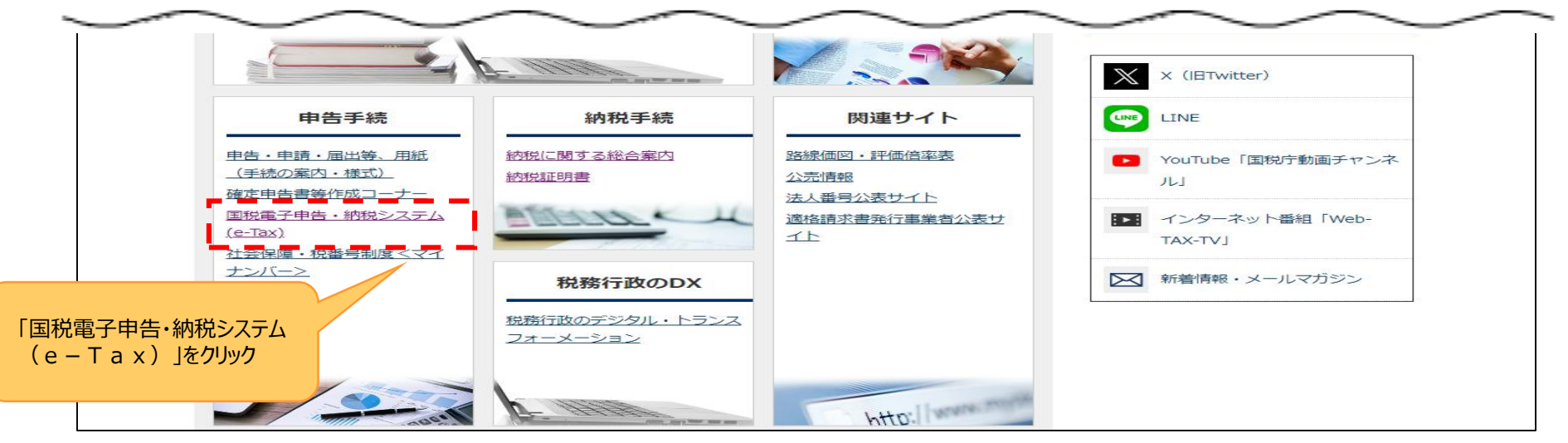

e – T a x ホームページ画面

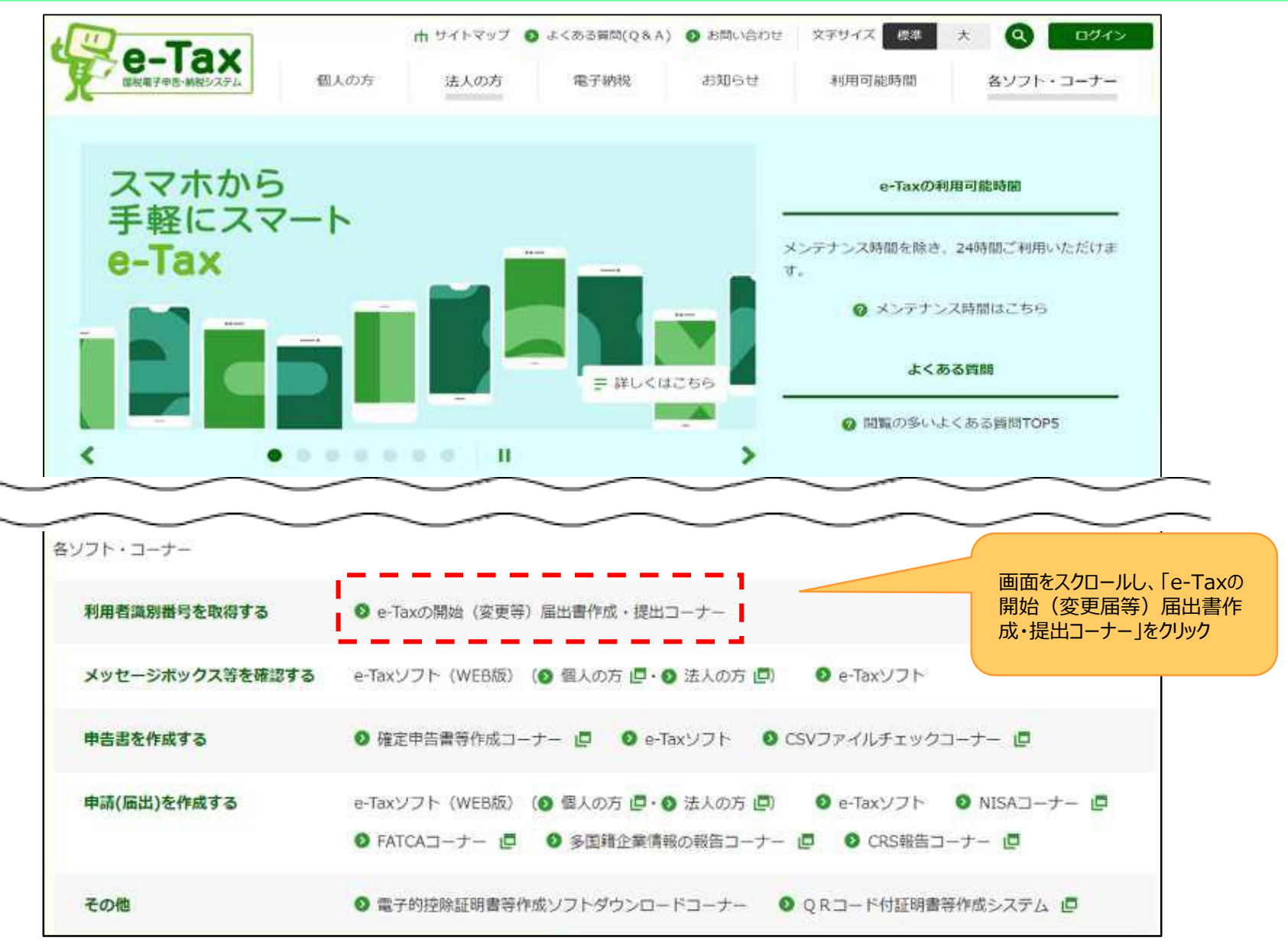

#### e – T a x 開始届出書の作成画面

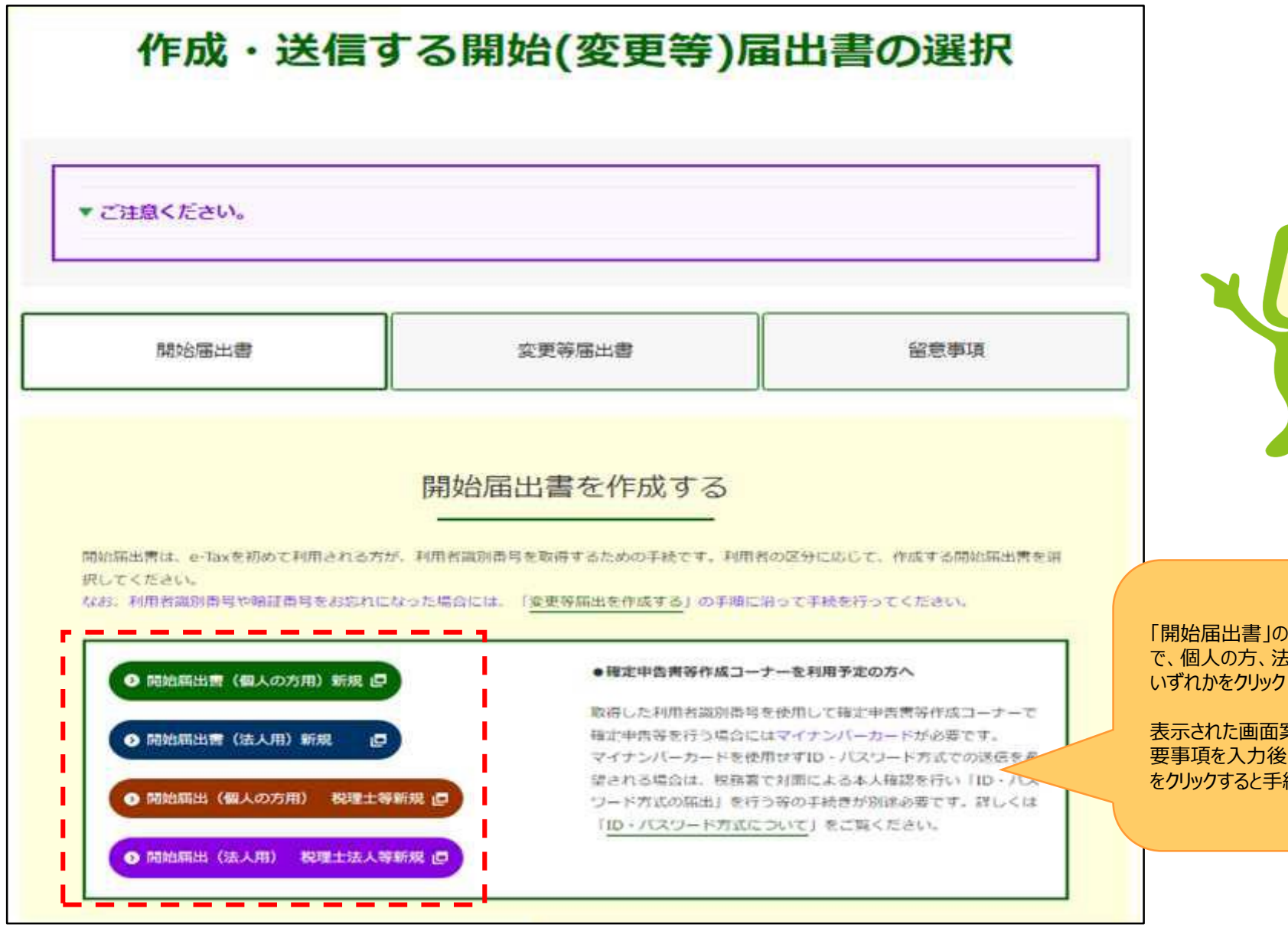

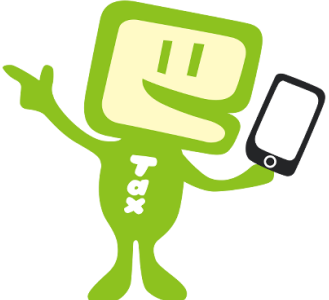

「開始届出書」の画面が表示されますの で、個人の方、法人の方、税理士の方、 いずれかをクリック

表示された画面案内に従って操作し、必 要事項を入力後、「送信する」 をクリックすると手続は完了

#### e-Tax操作画面説明用資料 国税庁ホームページ画面

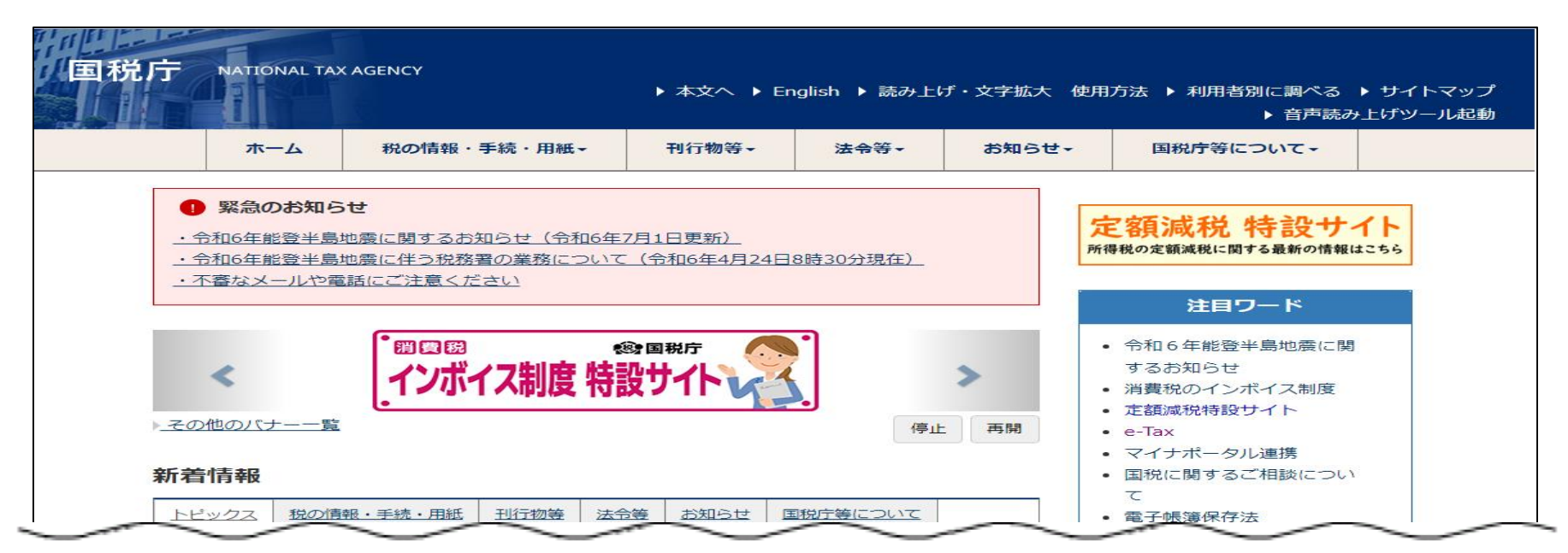

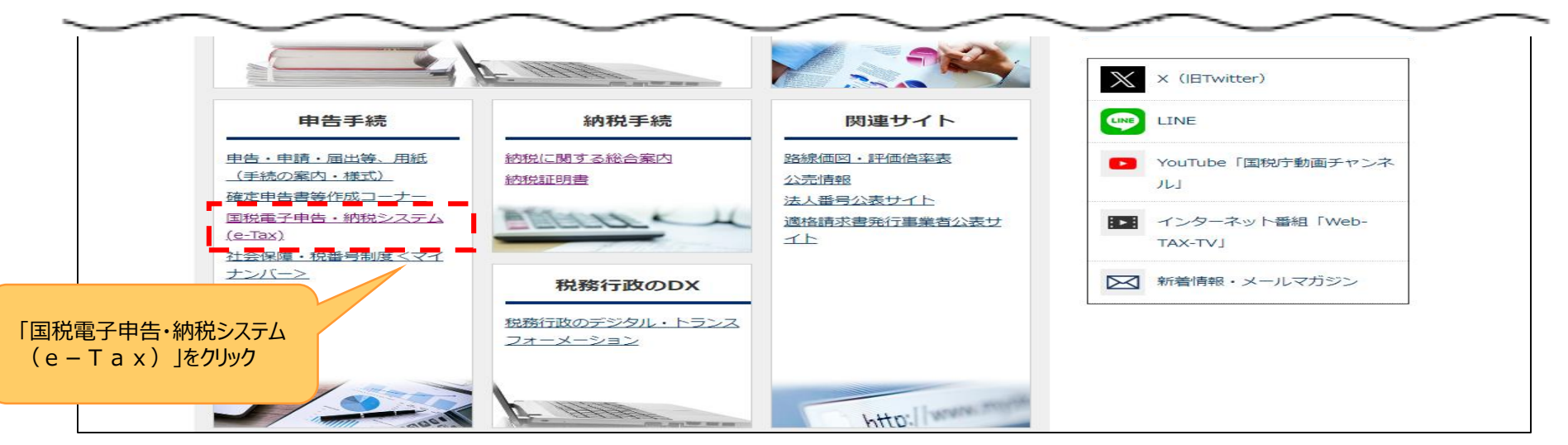

#### e – T a x ホームページ画面

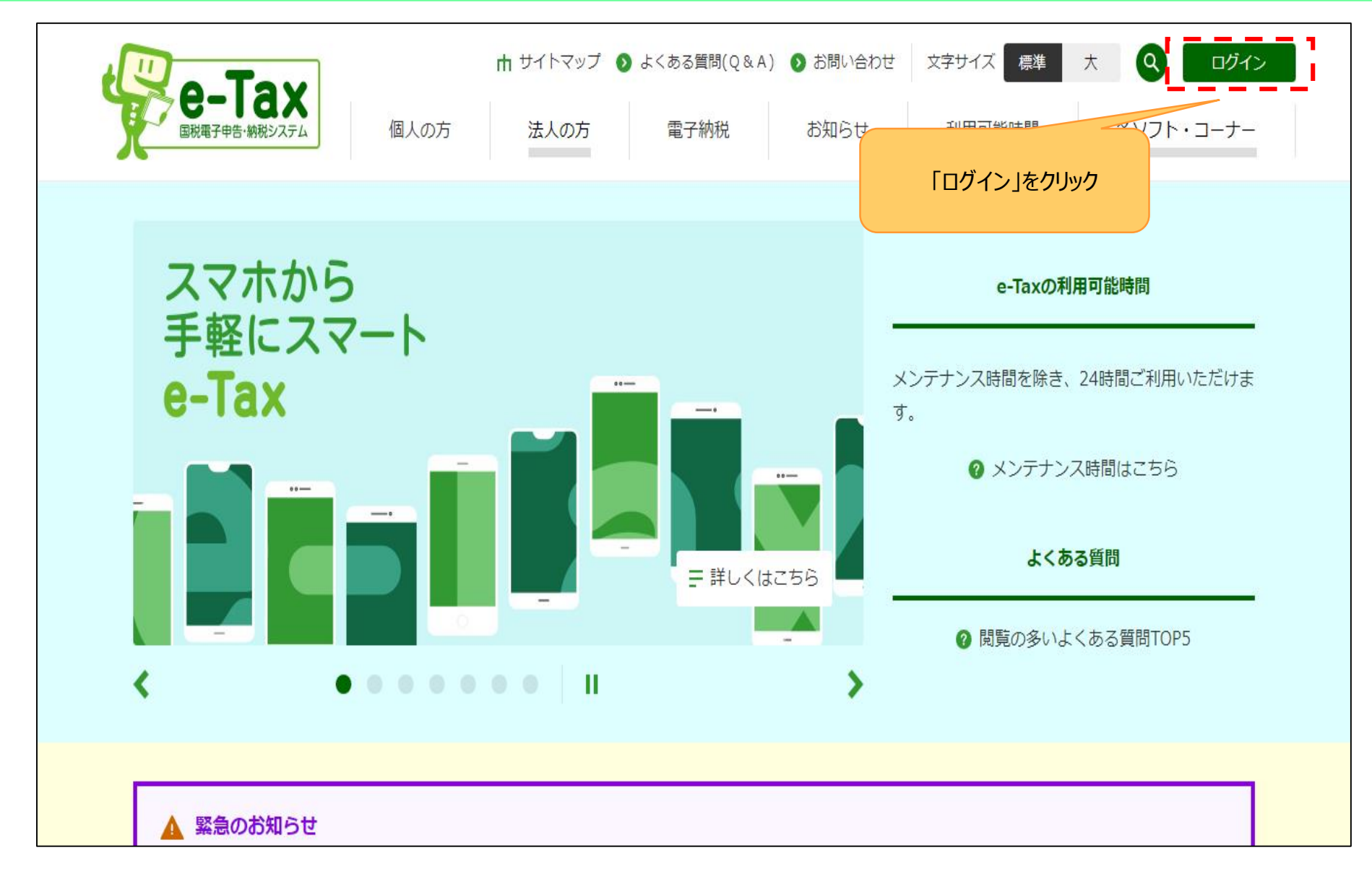

#### ログイン画面

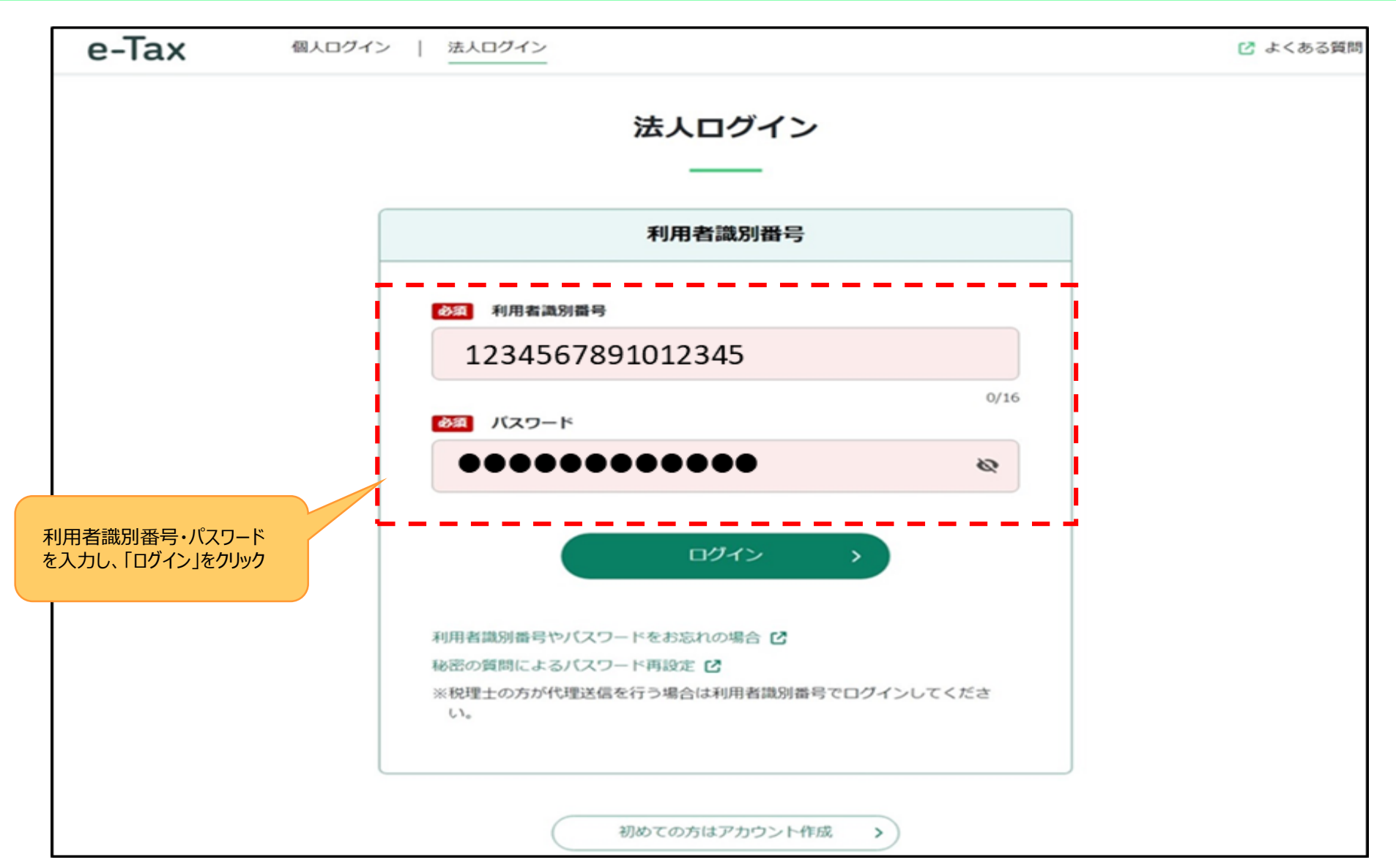

### TOP画面

| e-Tax                                                                                              | □ よくある質問 □ □ グアウト                     |
|----------------------------------------------------------------------------------------------------|---------------------------------------|
| 株式会社                                                                                               | ログイン中<br>**用者語SN# 1234 5678 9101 2345 |
| 申請・納付                                                                                              |                                       |
| 申請・納付手続きを行う<br>源泉所得税、法定調書等の申請書及び納税証明書等を作成できま<br>す                                                  | 「お知らせ・受信通知」をクリック                      |
| <b>メッセージボックス</b>                                                                                   |                                       |
| お知らせ・受信通知                                                                                          | 通知書等 通知書等 電子通知を希望した通知書等が確認できます        |
| 祝務者からのお知らせや甲皆・甲請・納税手続の法信結果(受付<br>状況)を確認できます                                                        |                                       |
| 各種設定                                                                                               |                                       |
| ▲=<br>マイページ                                                                                        |                                       |
| 各種愛球情報の確認と変更を行えます<br>申告・申請データ(拡張子「.xtx」)の確認<br>e-Taxから発行された証明書、通知書等、即時通知の確認<br>納税証明書の電子委任状の作成<br>2 |                                       |

#### お知らせ・受信通知画面

| e-Tax                        |   | □ よくある質問 □ ログア                                        |
|------------------------------|---|-------------------------------------------------------|
| TOP > お知らせ・受信通知              |   |                                                       |
| ТОР                          | > | お知らせ・受信通知                                             |
| 申請・納付手続きを行う                  | > |                                                       |
| お知らせ・受信通知                    | > | 受信フォルダ                                                |
| 通知書等                         | > | ◇ フォルダ切替え                                             |
| マイページ                        | > | 直近   120日以前   ゴミ箱                                     |
|                              |   | ※税理士へのメッセージの転送・転送したメッセージの確認は、メッセージボックス一覧 C から行ってください。 |
|                              |   | 幸 絞り込む                                                |
| 「9る祝目をクリック<br>「消費税及び地方消費税申告」 |   | <ul> <li>すべて選択</li> <li>未読のみ表示 ON</li> </ul>          |
|                              |   | □                                                     |
|                              |   | ■ 消費税及び地方消費税甲告 消費税及び地方消費税甲告                           |
|                              |   | □ 申告・申請 2024/●/●                                      |
|                              |   | ● 法人設立届出                                              |
|                              |   |                                                       |

#### 受信通知(納付区分番号通知)画面

| 受信通知(納付区分番号通知)                                                             |
|----------------------------------------------------------------------------|
| 通知内容                                                                       |
| 送信されたデータを受け付けました。<br>なお、後日、内容の確認のため、担当職員からご連絡させていただく場合がありますの<br>で、ご了承ください。 |
|                                                                            |
| 雨子纳税                                                                       |
| 电子和优                                                                       |
| 「ATMやインターネットバンキング、モバイルバンキング」をご利用の際に以下のとおり入<br>カレてください。                     |

(控えを取るか、印刷されることをお勧めします。)

| 有効期限                         | 令和06年10月15日                 |              |
|------------------------------|-----------------------------|--------------|
| 納付金額                         | 円                           |              |
| インターネットバンキングにより<br>を押してください。 | 電子納税を行う方は、「インターネットバンキング」ボタン |              |
|                              | インターネットバンキング                | ノターネットバンキング」 |

#### 金融機関の選択(e-GOV電子納付画面)

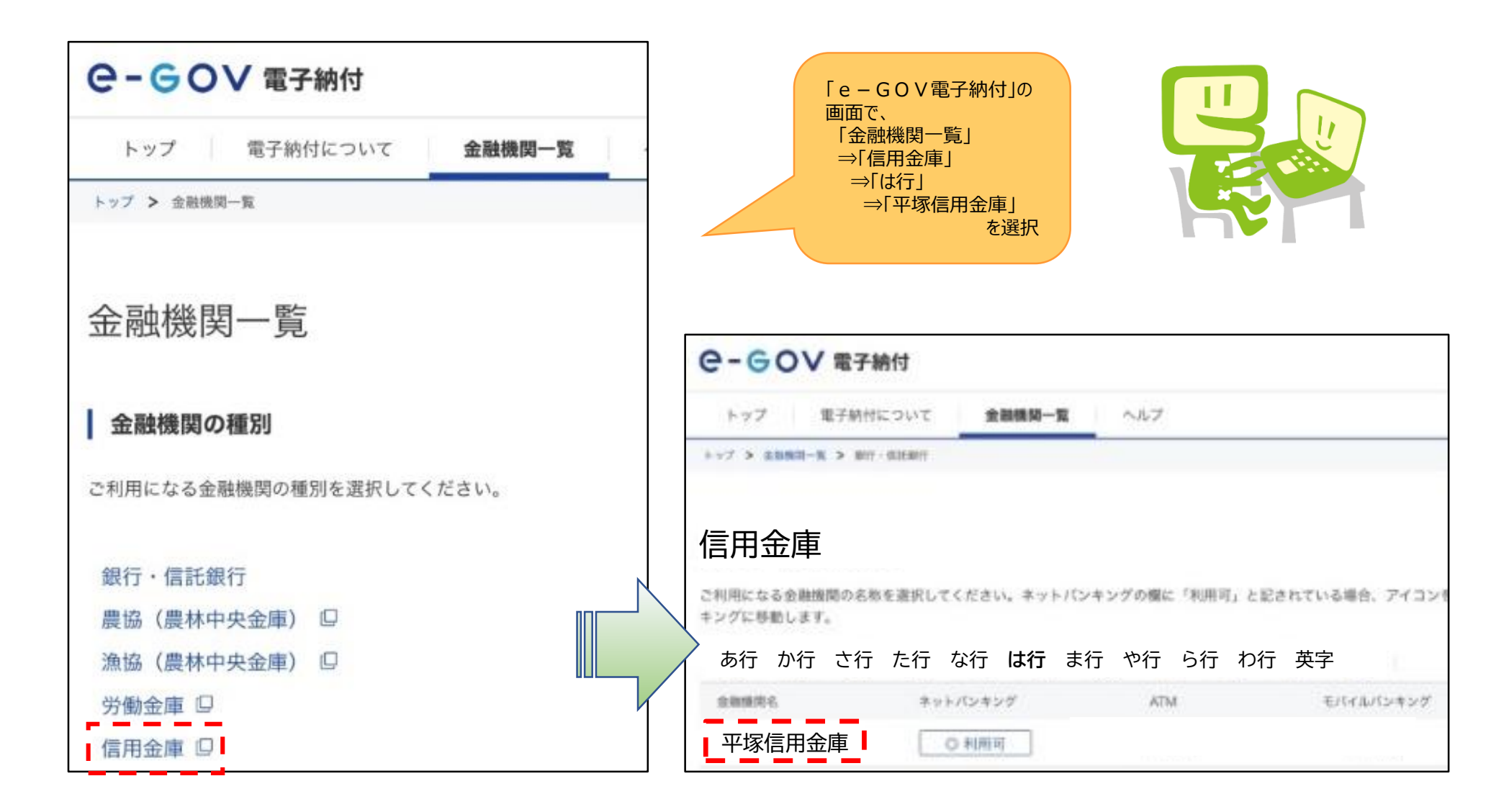

# 平塚信用金庫電子証明書選択画面

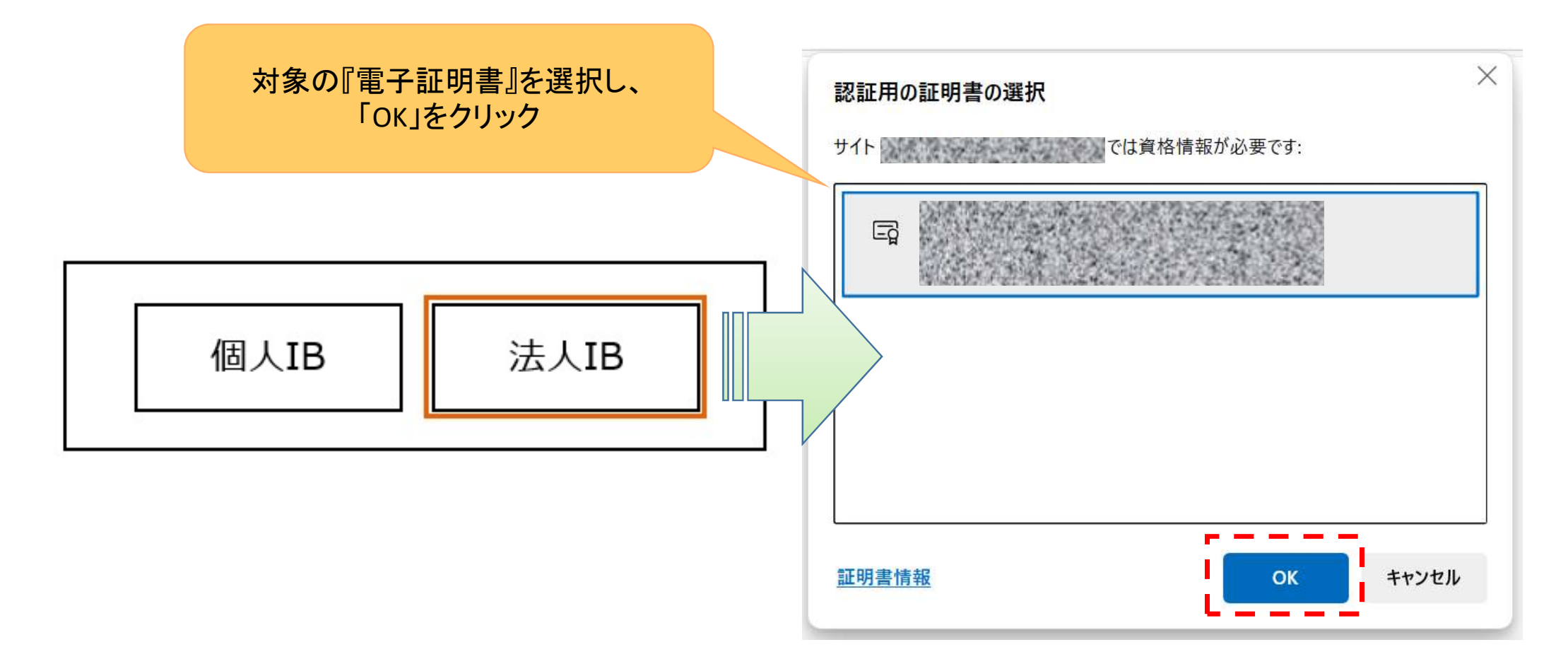

## 利用者ログイン画面

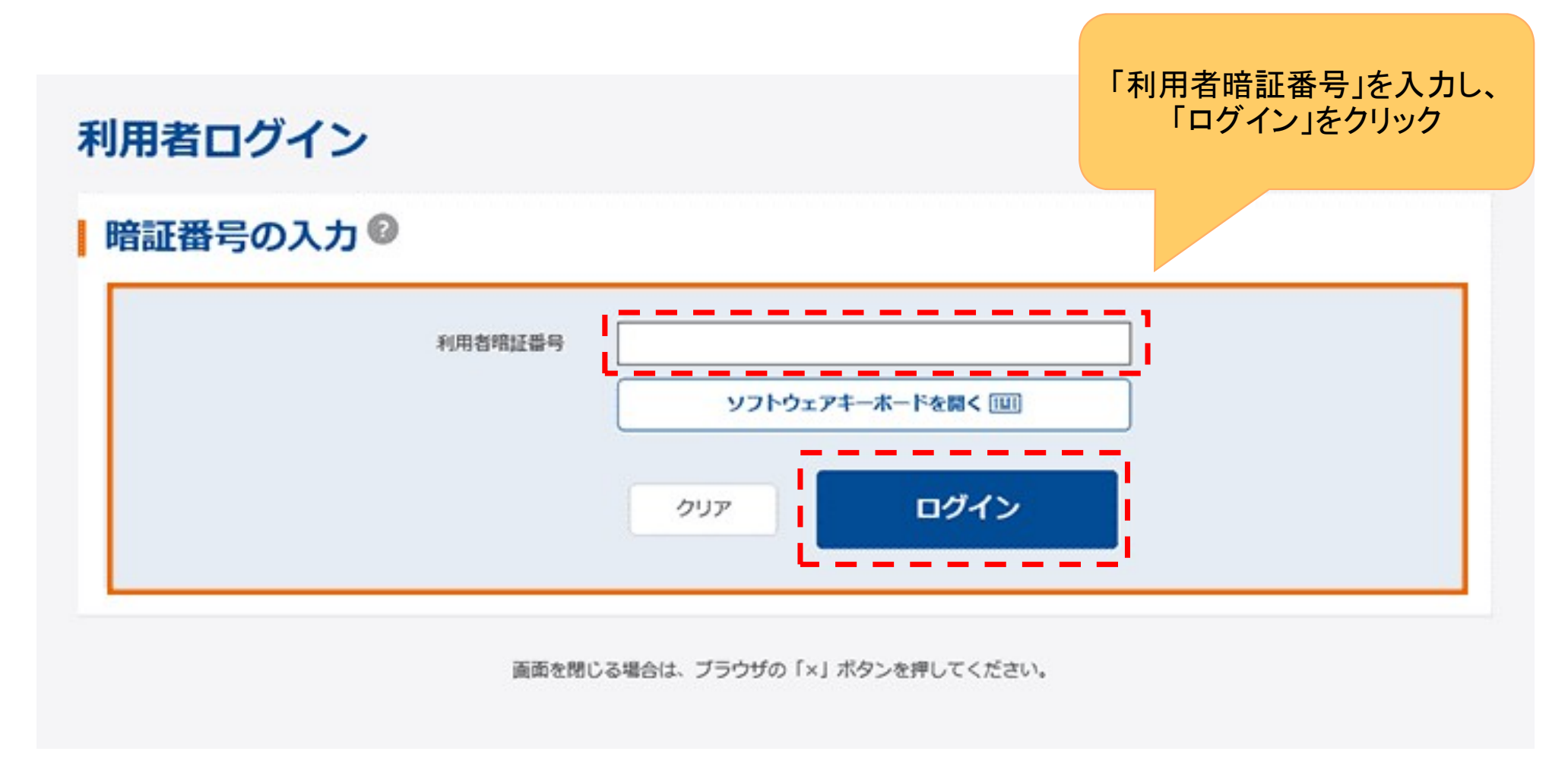

# 支払元口座選択画面

| 支 | 払テ | c口座選択                                   |        |      |         |            |
|---|----|-----------------------------------------|--------|------|---------|------------|
| L | 支払 | 元口座の選択 🛛                                |        |      |         |            |
|   | 選択 | 口座名義人                                   | お取引店   | 科目   | 口座番号    |            |
|   | 0  | \$ <b>2</b> \$2 <del>53</del> 05°       | しんきん支店 | 普通   | 0000001 |            |
|   | 0  | \$2¥253895°                             | しんきん支店 | 普通   | 0000002 |            |
|   | 0  | \$ <b>2</b> \$2\$ <del>3</del> 95*      | しんきん支店 | 普通   | 0000003 |            |
|   | 0  | \$2 <del>\$</del> 25 <del>3</del> 895°  | しんきん支店 | 普通   | 0000004 |            |
|   | 0  | \$2 <del>\$</del> 25 <del>3</del> 355** | しんきん支店 | 支払元口 | 座を選択し   | 、「次へ」をクリック |
|   |    |                                         | 次へ >   |      |         |            |
|   |    | i                                       |        |      |         |            |

# 払込内容照会画面

#### 払込内容照会

| 认内容                  |                    |                   |                       |                |
|----------------------|--------------------|-------------------|-----------------------|----------------|
| 問違いがある場合は、上のメニューより「税 | 金・各種料金の払込み」を選択し、始め | から払込の手続きをしてください。  |                       |                |
| 払込先                  | 財務会計センタ            |                   |                       |                |
| 納付番号                 | 30102              | 『払込内容』を           | ≧確認のうえ、「次^            | ヽ」をクリック        |
| お名前                  | 丸平太郎               | ワンタイムパン<br>入力すること | スワード(トークン)て<br>ができます。 | <b>ミパスワードを</b> |
| 払込内容                 | 私这内容               |                   |                       |                |
| 払込金額                 |                    |                   | ¥10,000               |                |
| 内延滞金                 |                    |                   | ¥O                    |                |
|                      | <u>次</u> へ         | >                 |                       | ※画像はイン         |

# ワンタイムパスワード入力画面

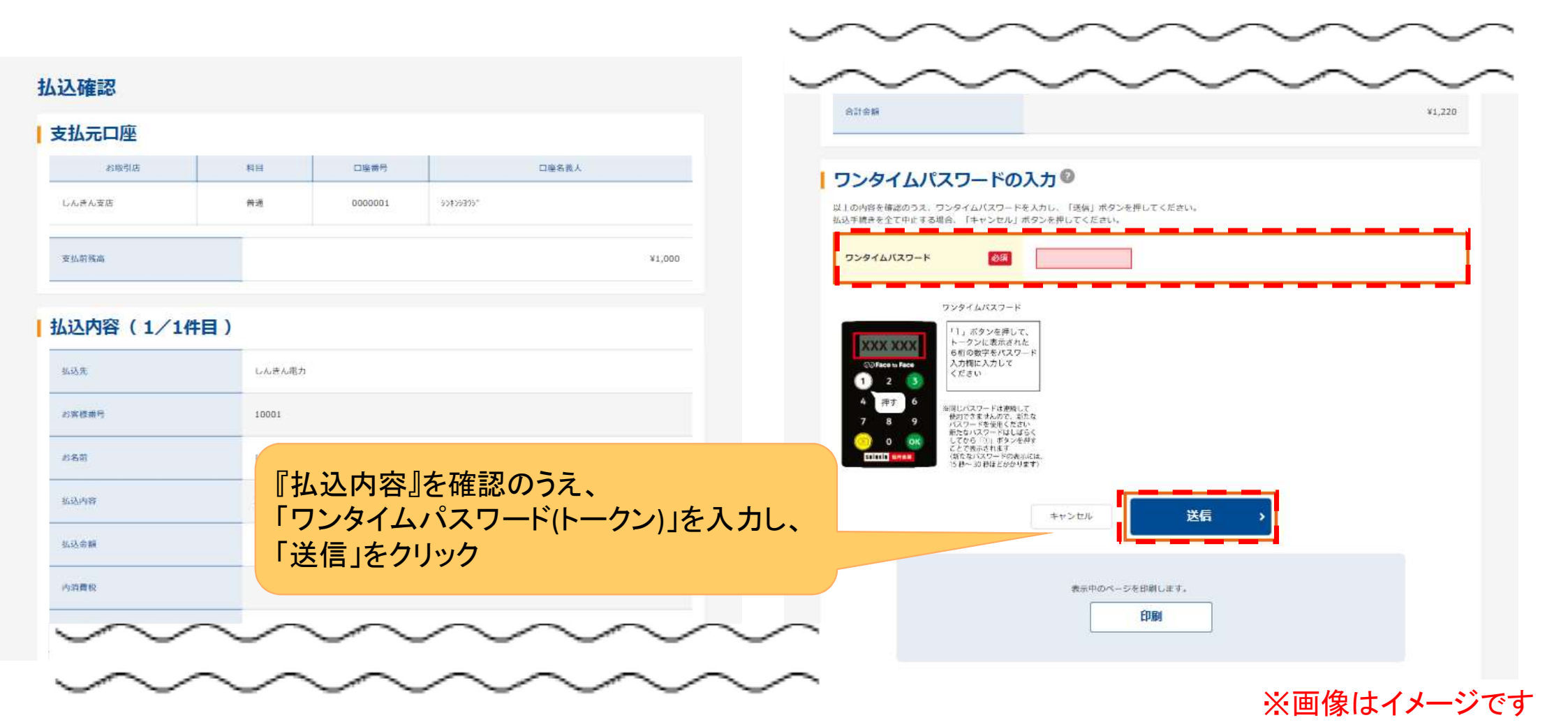

15

# 支払完了画面

|                                         |                | 支払完了                |                         | 北辺金額               | $\sim\sim\sim\sim\sim$ | ¥1,000 |
|-----------------------------------------|----------------|---------------------|-------------------------|--------------------|------------------------|--------|
| 受付番号:ABCDEFGHIJK1<br>送信日時:2020年10月01日11 | 時30分00秒        |                     |                         | 内消費税               |                        | ¥0     |
| 払込みのお取引を、正常に受付                          | しました。お問い合わせの際に | は、受付番号が必要となりますので、番号 | をお控えください。               | 内延滞金               |                        | ¥0     |
| 込完了                                     |                |                     |                         | 払込手数料              |                        | ¥110   |
| 送信結果                                    |                |                     |                         | 金融機關手数科            |                        | ¥110   |
| 状態 支払完了                                 |                | 利用者名                | しんきん太郎1 様               | 合計金額               |                        | ¥1,220 |
| 支払元口座                                   |                |                     |                         | 払込先からのお知らせ         |                        |        |
| お取引店                                    | 科目             | 口座番号                | 口座名義人                   | 2020年9月分           |                        |        |
| しんきん支店<br>支払後残高                         | 普通<br>         | 支払完了                | メッセージの確認ま<br>アルになっていること | らよび「状態」が<br>を確認のうえ | ア解 ・ 、                 |        |
| 払込内容(1/1件目)<br>私込先 しんきんぽか               |                | 「了解」を               | 了解」をクリック                |                    |                        |        |